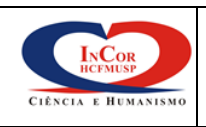

Área: Serviço de Fisioterapia

Assunto: Registro Informatizado (SI3)

## ÍNDICE

1. OBJETIVO

## 2. ABRANGÊNCIA

# 3. DESCRIÇÃO DOS PROCEDIMENTOS

| Edição | Alteração                                   |
|--------|---------------------------------------------|
| 01     | Emissão inicial do documento em 22/07/2015. |
|        |                                             |
|        |                                             |
|        |                                             |
|        |                                             |
|        |                                             |
|        |                                             |

| Elaborado por:                       |            |                                                 |            |
|--------------------------------------|------------|-------------------------------------------------|------------|
| Andressa Campos<br>Fisioterapeuta    |            | Aprovado por:                                   |            |
| Denise Peres Leite<br>Fisioterapeuta | 01/08/2014 | Maria Ignêz Zanetti Feltrim<br>Diretora Técnica | 01/08/2014 |
|                                      |            |                                                 |            |
| Revisado por:                        |            |                                                 |            |
| Emilia Nozawa                        |            |                                                 |            |
| Fisioterapeuta Chefe                 |            |                                                 |            |

### 1. OBJETIVO

1.1 Registrar (faturamento) os procedimentos fisioterapêuticos realizados durante o atendimento a pacientes internados e em ambulatório, sendo de forma informatizada.

### 2. ABRANGÊNCIA

2.1 Todos os funcionário do Serviço de Fisioterapia do Instituto do Coração da HCFMUSP.

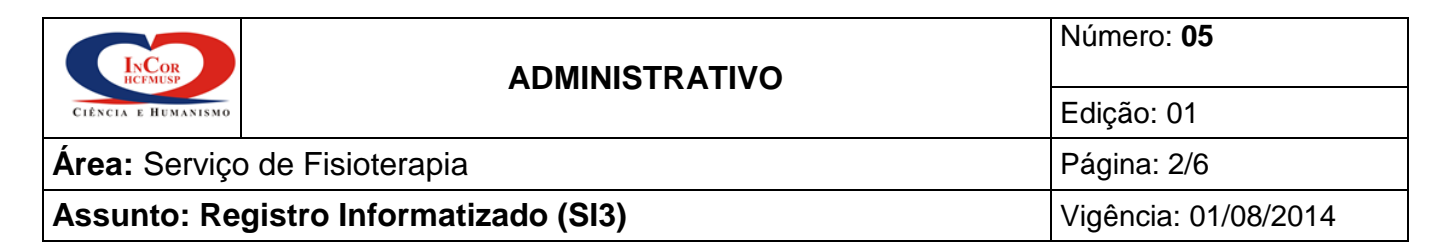

#### 3. DESCRIÇÃO DOS PROCEDIMENTOS

- 3.1 Após os atendimentos, o fisioterapeuta deve dirigir-se ao computador da unidade onde foi realizado o atendimento/procedimento fisioterapêutico;
- 3.2 O funcionário deverá acessar o Programa SI3;

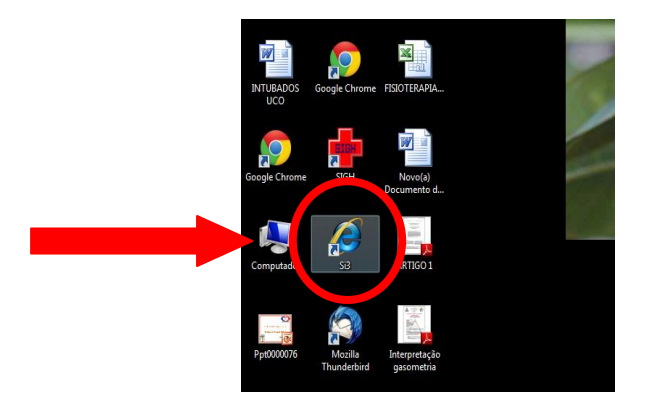

3.3 Entrar na tela de **MENU INICIAL**, onde consta o *login* e senha de acesso, fornecido pelo Serviço de Informática no início da contratação do profissional;

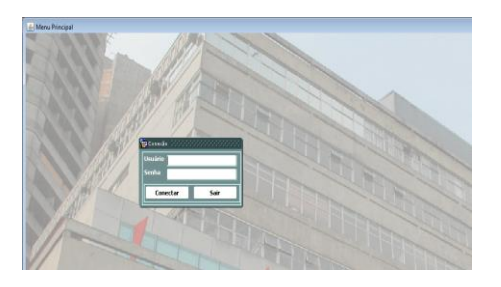

3.4 Clicar na pasta Principal, no ícone "**Sistema de Pacientes**";

| 🍰 Me     | nu Principal                              |
|----------|-------------------------------------------|
| 🧖 FZ -   | · FUNDAÇÃO ZERBINI (Produção (Apalaches)) |
| 49<br>49 | Empresas<br>1882 FZ - FUNDAÇÃO ZERBINI    |
| · 11 1   | Principal Hierarquico                     |

3.5 Clicar no ícone "**Registro de Procedimentos**";

| INCOR               | ADMINISTRATIVO             | Número: <b>05</b>    |
|---------------------|----------------------------|----------------------|
| CIÊNCIA E HUMANISMO |                            | Edição: 01           |
| Área: Serviço       | o de Fisioterapia          | Página: 3/6          |
| Assunto: Re         | gistro Informatizado (SI3) | Vigência: 01/08/2014 |

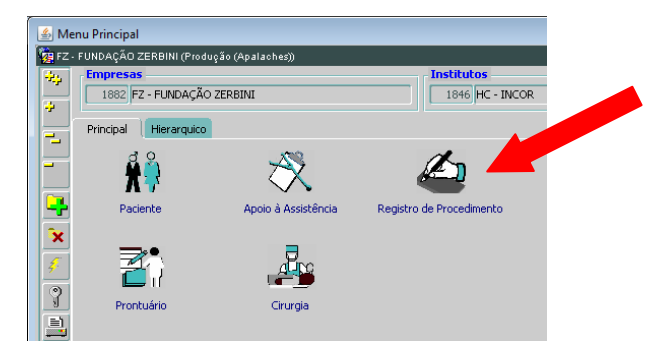

#### 3.6 Clicar no ícone "**Registrar**";

| 🛃 Me   | enu Principal       |                       |
|--------|---------------------|-----------------------|
| 🙀 FZ - | FUNDAÇÃO ZERBINI (I | Produção (Apalaches)) |
| -25    | Empresas            |                       |
| -      | 1882 FZ - FUNDA     | IÇÃO ZERBINI          |
|        | Principal Hierarg   | uico                  |
|        | <b>Z</b> 🕻          | <b>⊒</b> ji           |
| -      | Registrar           | Relatorio de Produção |
| ×      |                     |                       |
| Ŧ      |                     |                       |
| 9      |                     |                       |

- 3.7 Deverá inserir os procedimentos realizados referente a cada paciente;
- 3.8 Preencher o campo "**Leito**" e clicar em "**Pesquisar**", aparecerá uma tela com todos os procedimentos realizados e já debitados;

| o Editar               | Çampo Bei                | gistro                    | isa Ajuda Jai | nela               |                          |                         |            |           |
|------------------------|--------------------------|---------------------------|---------------|--------------------|--------------------------|-------------------------|------------|-----------|
|                        | 1 🔜                      | Q 📉                       | 7 🗙 🤻         |                    | FF ? 🔜                   | •                       |            | -         |
| Z · FUNDA              | çãe : <mark>Pesqu</mark> | <mark>iisar ( F7 )</mark> | (Apalaches))  |                    |                          |                         |            |           |
| gistro De              | atalhes                  |                           |               |                    |                          |                         |            |           |
| ens da Ad              | missão                   | Laite                     | Thesiants     | Canla              | blama                    | Tipo Admi               | 55ão:      |           |
| missao                 |                          | 3025                      |               | E                  | INOME                    |                         |            |           |
| ens l                  | Procedim                 |                           | Ordenaçã      | io: Hierarquia / D | ata Decr 💌<br>Unidade Q1 | Conta:<br>IDE Início em | Termino em | Nr. Exame |
| -                      |                          |                           |               |                    |                          |                         |            |           |
|                        |                          | _                         |               |                    |                          |                         |            |           |
|                        |                          |                           |               |                    |                          |                         | 1          |           |
| ~                      | 1                        |                           |               |                    |                          |                         | 1          |           |
|                        | ji —                     |                           |               |                    |                          | 1                       |            |           |
| Executor<br>omplemento | Area E                   | xecutora                  | Tipo:         | Mat                | rícula Profis            | sional                  | Consel     | ho Nº     |
|                        |                          |                           |               |                    |                          |                         |            |           |
| Solicitante            |                          |                           |               | ula nucla          | de e al                  |                         | Canad      | L- NO     |
| rea policitari         | ve                       |                           | EL            | cuia Prons         | 21-CH 1-CH               |                         | EL         |           |
|                        |                          |                           |               |                    |                          |                         |            | · · · ·   |

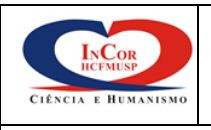

Área: Serviço de Fisioterapia

Assunto: Registro Informatizado (SI3)

3.9 Clicar na segunda linha dos procedimentos e, a seguir, no ícone "Descartar Alterações";

| . 1        |                         | 1              |             |                      |                            |         |             |                     |        | 1 (   |                           |                 |           |           | _   |
|------------|-------------------------|----------------|-------------|----------------------|----------------------------|---------|-------------|---------------------|--------|-------|---------------------------|-----------------|-----------|-----------|-----|
|            |                         |                | ( 🔜 )       |                      |                            |         |             |                     |        | J     | * <b>!</b>                |                 |           |           |     |
| Des        | scarta                  | ar A           | lterações ( | SHIFT + F            | <mark>5)</mark> laches))   |         |             |                     |        |       |                           |                 |           |           |     |
| egi        | stro 🛛                  | De             | talhes      |                      |                            |         |             |                     |        |       |                           |                 |           |           |     |
| ten<br>dmi | s da                    | Adı            | missão      | Leito                | ID Paciente                | c       | onta        |                     | Nome   |       | Tipo Admis                | são: Inte       | ernação   | -         | D F |
| 2          | 13                      |                | 004         | 3025                 | )[                         | E       | 49300       | 73                  | t      |       |                           |                 |           |           | ] [ |
| en         | s                       | Nho            | Procedimen  | ntos Lançad          | los Ordenação<br>Descrição | Hiera   | irquia / Da | ta Decr.<br>Unidade |        | отг   | Conta: 4                  | 1930073<br>Term |           | Nr. Exame |     |
| 10.        | 🔻                       | 1              | FIS-ASP     | ASPIRAÇ              | AO TRAQUEAL                |         |             |                     | E      | 1     | 02/10/2013 16             | 02/10/          | 2013 17   |           |     |
| 101        | 4 👻                     | 1              | FIS-FO      | ATENDIME             | NTO AO PACIEN              | TE DE P | OS-OPER     |                     | EL     | 1     | 02/10/2013 16:38          | 02/10/20        | 13 17:38  |           | -   |
| 101        | 4 🔫                     | 1              | FIS-FRVM    | ASSISTEN             | CIA FISIOTERAPI            | CA RES  | PIRATOR     |                     | EL     | 1     | 02/10/2013 16:38          | 02/10/20        | 13 17:38  |           | —   |
| 101        | 4 🖵                     | 1              | FIS-FO      |                      | NTO AO PACIEN              | TE DE P | OS-OPER     |                     | EL     | 1     | 02/10/2013 12:18          | 02/10/20        | 13 13:18  |           |     |
| 101        | 4 <del>-</del>          | 1              | FIS-ASP     | ASPIRAÇA             | O TRAQUEAL                 |         |             |                     | EL     | 1     | 02/10/2013 12:18          | 02/10/20        | 013-13:18 |           |     |
| 101        | 4 👻                     | 1              | FIS-FRVM    | ASSISTEN             | CIA FISIOTERAPI            | CA RES  | PIRATOR     |                     | E      | 1     | 02/10/2013 12:18          | 02/10/20        | 13 13:18  |           |     |
| Ex         | ecuto                   | r —            |             |                      |                            | _       | -           |                     |        |       |                           |                 |           |           |     |
| lon        | pleme                   | ento           | Area Ex     | ecutora <sup>1</sup> | ipo: Assistencial          | -       | Matr        | ícula               | Pro    | fissi | onal<br>Marthautaccoc per | NADD1           | Consel    | ho N      | 10  |
|            |                         |                | EN SV FISI  | OTERAPIA             |                            |         | EN 613      | >16                 | IN IS  | AKIL  | IA TRAVASSOS BER          | INARDI          | CREF.     | 27003     |     |
| So         | <b>licita</b><br>Solici | nte -<br>itant | e           |                      | Matríc                     | ula     | Profiss     | ional               |        |       |                           |                 | Consel    | bo N      | 40  |
| UTI        |                         | IRGI           | CAI         |                      | EN                         |         | MARI        | LIA TRA             | VASSOS | BER   | NARDI                     |                 | CREF.     | 27003     | 1   |
|            |                         |                |             |                      |                            |         |             |                     |        |       |                           |                 |           | ·         |     |

3.10 A tela de procedimentos estará em branco para que o profissional insira os itens realizados por ele;

| Editar Gampo Bei | pictus <u>P</u> erspa | isa Ajuda Jan    | ela           |               |               | 17        |                  |            | nľ |
|------------------|-----------------------|------------------|---------------|---------------|---------------|-----------|------------------|------------|----|
| 🔁                | <u>&gt; ``</u>        | + X 3            |               | 64 <u>?</u> = | 1             |           |                  |            |    |
| FUNDAÇÃO ZERBIN  | l (Produção (         | (Apalaches))     |               |               |               |           |                  |            | _  |
| tro Detalhes     |                       |                  |               |               |               |           | _                |            |    |
| s da Admissão    |                       | The second       | 6 mile        |               |               | Tipo Admi | tsão: Internação | w.         | 6  |
| 13               | 3025                  | 20 Pacente       | - FL          | Picina -      |               |           | )                | _          |    |
|                  |                       |                  |               |               |               |           |                  |            |    |
| Proceding        | intes Lançad          | les Ordenação    | Herarquia / D | Ka Deor 💌     |               | Conta: .  | 4930073          | ALC: No.   |    |
|                  |                       | UNION,40         |               | CHORD C       | 1             | 2000 em   | Termino en       | PP. Engine | -  |
|                  | -                     |                  |               |               | h             |           |                  | -          | -1 |
|                  |                       |                  |               |               | ⊢             |           |                  |            | 4  |
|                  |                       |                  |               |               |               |           |                  |            | -  |
|                  |                       |                  |               |               | ⊢             |           |                  |            | 4  |
|                  | -                     |                  |               |               | $\rightarrow$ |           |                  | -          | 4  |
|                  |                       |                  |               |               | <u></u>       |           |                  | _          |    |
| ecutor           |                       | ine: Anistancial | - 14-1        | inda a        |               |           |                  |            |    |
| FU               | iecord a              |                  | 1             |               | (HSACE B      |           | FL               | 14         |    |
| 100              |                       |                  | -             |               |               |           | 100              |            |    |
| Solicitante      |                       | Matrix           | ula Profe     | ional         |               |           | Con              | saho NP    |    |
|                  |                       | 5                |               |               |               |           | 8                |            |    |
|                  |                       |                  |               |               |               |           |                  |            |    |
|                  |                       |                  |               |               |               |           |                  |            |    |

3.11 Clicar na primeira linha do campo de procedimentos, preenchendo com o código do procedimento. Confira a data e o horário de início e término do procedimento. Se não souber o código, clicar no ícone ao lado da linha do procedimento, e digite a primeira letra do procedimento, aparecerá o nome de todos registrados pelo Serviço de Faturamento;

| INCOR               | ADMINISTRATIVO             | Número: <b>05</b>    |
|---------------------|----------------------------|----------------------|
| CIÊNCIA E HUMANISMO |                            | Edição: 01           |
| Área: Serviço       | o de Fisioterapia          | Página: 5/6          |
| Assunto: Re         | gistro Informatizado (SI3) | Vigência: 01/08/2014 |

| • 🖃 🗹 💌                                                                                                    | 🔊 📉 🛛                                                                                                    | ÷ 🗙 🔦                                                                                                    |                                                                                               | 타 ? 크                                                                                                   | →∮                                                                   |            | Ψ.                                                                                                    |                                                                                                    |         |
|----------------------------------------------------------------------------------------------------|----------------------------------------------------------------------------------------------------|----------------------------------------------------------------------------------------------------|-----------------------------------------------------------------------------------------------|----------------------------------------------------------------------------------------------------|----------------------------------------------------------------------|------------|----------------------------------------------------------------------------------------------------|----------------------------------------------------------------------------------------------------|---------|
|                                                                                                    |                                                                                                    |                                                                                                    |                                                                                               |                                                                                                    |                                                                      |            |                                                                                                    |                                                                                                    |         |
| gistro Detalhes                                                                                                    |                                                                                                    |                                                                                                    |                                                                                               |                                                                                                    |                                                                      |            |                                                                                                    |                                                                                                    |         |
| ens da Admissão                                                                                                    |                                                                                                    |                                                                                                    |                                                                                               |                                                                                                    | Tipo Adm                                                             | instan (m  |                                                                                                    |                                                                                                    |         |
| Imissão                                                                                                    | Leito                                                                                                    | ID Paciente                                                                                               | Conta                                                                                         | Nome                                                                                                    | npo Xam                                                              | Internação |                                                                                                    |                                                                                                    |         |
| 13                                                                                                    | 3025                                                                                                    | L                                                                                                    | Ek                                                                                            | 1                                                                                                    |                                                                      |            |                                                                                                    |                                                                                                    |         |
| Duesedie                                                                                                    | ontos Longad                                                                                                 | na Ouden sa Ta                                                                                            |                                                                                               | Dub Dum                                                                                                 | Contai                                                               | 2000070 (T |                                                                                                    |                                                                                                    |         |
| o vivel Codi                                                                                                    | go                                                                                                    | Descrição                                                                                                 | nierarquia /                                                                                  | Unidade QT                                                                                              | DE Início em                                                         | Termino em | Nr. Exame                                                                                                    |                                                                                                    |         |
| 0 💌                                                                                                    |                                                                                                    |                                                                                                    |                                                                                               | <b>E</b> 1                                                                                              | 1                                                                    | 1          |                                                                                                    |                                                                                                    |         |
|                                                                                                    |                                                                                                    |                                                                                                    |                                                                                               |                                                                                                    |                                                                      | 1          |                                                                                                    |                                                                                                    |         |
|                                                                                                    | -                                                                                                    |                                                                                                    |                                                                                               |                                                                                                    |                                                                      |            |                                                                                                    | -                                                                                                    |         |
|                                                                                                    |                                                                                                    |                                                                                                    |                                                                                               |                                                                                                    |                                                                      |            |                                                                                                    |                                                                                                    |         |
|                                                                                                    |                                                                                                    |                                                                                                    |                                                                                               |                                                                                                    |                                                                      |            |                                                                                                    |                                                                                                    |         |
|                                                                                                    |                                                                                                    |                                                                                                    |                                                                                               | 1 <u></u>                                                                                               | 1                                                                    | 1          | 1                                                                                                    |                                                                                                    |         |
| ~                                                                                                    |                                                                                                    |                                                                                                    |                                                                                               |                                                                                                    |                                                                      |            |                                                                                                    |                                                                                                    |         |
|                                                                                                    |                                                                                                    |                                                                                                    |                                                                                               |                                                                                                    |                                                                      |            |                                                                                                    |                                                                                                    |         |
| Itens de Lançamei                                                                                                    | nt .05                                                                                                    | 99666666666                                                                                               |                                                                                               |                                                                                                    |                                                                      | 0000000000 |                                                                                                    |                                                                                                    | 0000 ×  |
| Itens de Lançamer                                                                                                    | NY _250                                                                                                    | 0000000000                                                                                                | -0-0-0-0-0-0-0-0-0-0-0-0-0-0-0-0-0-0-0-0                                                      |                                                                                                    | 00000000000                                                          |            |                                                                                                    |                                                                                                    |         |
| Itens de Lançamer                                                                                                    | at                                                                                                    |                                                                                                    |                                                                                               |                                                                                                    |                                                                      |            | ********                                                                                                    |                                                                                                    | 0000 ×  |
| Itens de Lançamer                                                                                                    |                                                                                                    | 000000000                                                                                                 |                                                                                               |                                                                                                    |                                                                      |            |                                                                                                    |                                                                                                    | -2020 × |
| Itens de Lançamer<br>Exe<br>Localizar fi%                                                                                                    | nt 60                                                                                                    |                                                                                                    | 000000000                                                                                     |                                                                                                    |                                                                      | 0000000000 | Tipo                                                                                                    |                                                                                                    | erer ×  |
| ttens de Lançamer<br>Exec<br>Localizar fi%                                                                                                    | Nome<br>AEROSOLTER                                                                                           |                                                                                                    | COOPERSONS<br>AD POSITIVA                                                                     |                                                                                                    |                                                                      |            | Tipo<br>Honorários Pro                                                                                           | Stissional/SADT                                                                                                    | Un      |
| Itens de Lançamer<br>Exe<br>Cocalizar (1%<br>Soli<br>Código<br>FIS-RPPI<br>FIS-RSP<br>FIS-RSP                                                  | Nome<br>AEROSOLTEE<br>ASSISTAÇÃO                                                                             | RAPIA C/ PRESS<br>RAQUEAL<br>ESIGITERAPEI                                                                 |                                                                                               |                                                                                                    |                                                                      |            | Tipo<br>Honorários Pro                                                                                           | officsionalis/SADT<br>officsionalis/SADT<br>officsionalis/SADT                                                             | ooot ×  |
| Hens de Lançamen<br>Exe<br>Soli Código<br>FIS-RPPI<br>FIS-RDAB<br>FIS-FDAB                                                                     | Nome<br>AEROSOLTER<br>ASSISTENCIA<br>ASSISTENCIA                                                             | APIA C/ PRESS<br>RAQUEAL<br>FISIOTERAPEL<br>FISIOTERAPE                                                   | AO POSITIVA                                                                                   |                                                                                                    | COES MOTORAS                                                         |            | Tipo<br>Honorários Pro<br>Honorários Pro<br>Honorários Pro                                                       | ofissionals/SADT<br>ofissionals/SADT<br>ofissionals/SADT<br>ofissionals/SADT                                               | ooot ×  |
| Itens de Lançamer<br>Este<br>onr<br>Localizat file<br>FIS-RPPI<br>FIS-FOCB<br>FIS-FOCB<br>FIS-FOCB                                             | Nome<br>AEROSOLTER<br>ASPIRAÇÃO T<br>ASSISTENCIA<br>ASSISTENCIA                                              | APIA C/ PRESS<br>RAQUEAL<br>FISIOTERAPEL<br>FISIOTERAPEL<br>FISIOTERAPEL                                  | AO POSITIVA<br>JTICA AO PACI<br>JTICA AO PACI<br>JTICA EM DOE<br>A ORTOPEDIC                  | ENTE COM ALTERA<br>NGA ISQUEMICA DE<br>A AO PACIENTE CLIN                                               | DES MOTORAS<br>CORACAO<br>ICO CARDIOPATA                             |            | Tipo<br>Honorários Pro<br>Honorários Pro<br>Honorários Pro<br>Honorários Pro                                     | ofisionals/SADT<br>ofisionals/SADT<br>ofisionals/SADT<br>ofisionals/SADT<br>ofisionals/SADT                                |         |
| tens de Lançamer<br>Exe<br>Codigo<br>FIS-RPPI<br>FIS-ROPI<br>FIS-FOCLAB<br>FIS-FOCLAB<br>FIS-FOCL                                              | Nome<br>AEROSOLTER<br>ASPIRAÇAD T<br>ASSISTENCIA<br>ASSISTENCIA<br>ASSISTENCIA                               | RAPIA C/ PRESS<br>RAQUEAL<br>FISIOTERAPEL<br>FISIOTERAPEL<br>FISIOTERAPIC                                 | AO POSITIVA<br>JTICA AO PACI<br>JTICA EM DOE<br>A ORTOPEDIC.<br>A RESPIRATOI                  | IENTE COM ALTERAN<br>NGA ISQUEMICA DE<br>A AO PACIENTE CLIN<br>RIA AO PACIENTE CLI                      | COES MOTORAS<br>CORACAO<br>ICO CARDIOPATA<br>INICO                   |            | Tipo<br>Honorários Pro<br>Honorários Pro<br>Honorários Pro<br>Honorários Pro<br>Honorários Pro                   | officsional/SADT<br>officsional/SADT<br>officsional/SADT<br>officsional/SADT<br>officsional/SADT                           |         |
| tens de Lançamer<br>ene<br>localizat filé<br>Seli<br>FIS-RAP<br>FIS-FAAP<br>FIS-FOCLA<br>FIS-FRCL<br>FIS-FRCL                                  | Nome<br>AEROSOLTER<br>ASSISTENCIA<br>ASSISTENCIA<br>ASSISTENCIA<br>ASSISTENCIA<br>ASSISTENCIA<br>ASSISTENCIA | APPIA C/ PRESS<br>RAQUEAL<br>FISIOTERAPEL<br>FISIOTERAPEL<br>FISIOTERAPEL<br>FISIOTERAPIC<br>FISIOTERAPIC | AO POSITIVA<br>JITICA AO PACI<br>JITICA EM DOE<br>A ORTOPEDIC<br>A RESPIRATOI<br>A RESPIRATOI | IENTE COM ALTERA<br>NGA ISQUEMICA DE<br>A AO PACIENTE CLIN<br>RIA AO PACIENTE CLI<br>RIA AO PACIENTE PR | COES MOTORAS<br>DORACAO<br>ICO CARDIOPATA<br>INICO<br>E E POS-OPERAT | ORIO       | Tipo<br>Honorários Pro<br>Honorários Pro<br>Honorários Pro<br>Honorários Pro<br>Honorários Pro<br>Honorários Pro | ntesionate/SADT<br>ofissionate/SADT<br>ofissionate/SADT<br>ofissionate/SADT<br>ofissionate/SADT<br>ofissionate/SADT        | Un A    |
| Hens de Lançamen<br>Exe<br>con<br>Localizar (1%<br>FIS-RPPI<br>FIS-FOAB<br>FIS-FOAB<br>FIS-FOAB<br>FIS-FOAB<br>FIS-FRCL<br>FIS-FRCL<br>FIS-FRC | Nome<br>AEROSOLTER<br>ASPIRAÇAD T<br>ASSISTENCIA<br>ASSISTENCIA<br>ASSISTENCIA<br>ASSISTENCIA<br>ASSISTENCIA | XAPIA C/ PRESS<br>RAQUEAL<br>FISIOTERAPEL<br>FISIOTERAPEL<br>FISIOTERAPIC<br>FISIOTERAPIC                 | AO POSITIVA<br>JTICA AO PACI<br>JTICA EM DOE<br>A ORTOPEDIC<br>A RESPIRATOI<br>A RESPIRATOI   | IENTE COM ALTERA<br>NCA ISQUEMICA DE<br>A AD PACIENTE CLI<br>NIA AD PACIENTE CLI<br>NIA AD PACIENTE PR  | COES MOTORAS<br>DORACAO<br>ICO CARDIOPATA<br>INICO<br>E E POS-OPERAT | ORIO       | Tipo<br>Nonorários Pro<br>Honorários Pro<br>Honorários Pro<br>Honorários Pro<br>Honorários Pro<br>Honorários Pro | Antesiona is/SADT<br>Trissiona is/SADT<br>Trissiona is/SADT<br>Trissiona is/SADT<br>Trissiona is/SADT<br>Trissiona is/SADT |         |

3.12 No campo "**Executor**", preencher a matrícula do profissional que realizou o procedimento. A área executora aparecerá no momento em que for inserido o procedimento;

| Executor | Tipo: Assistencial | in an I     | Correlho NO |
|----------|--------------------|-------------|-------------|
| E        |                    | Profisional |             |
|          |                    |             |             |

3.13 No campo "**Solicitante**", preencher a área solicitante, clicando no ícone ao lado. Preencha a matrícula do profissional que realizou o procedimento;

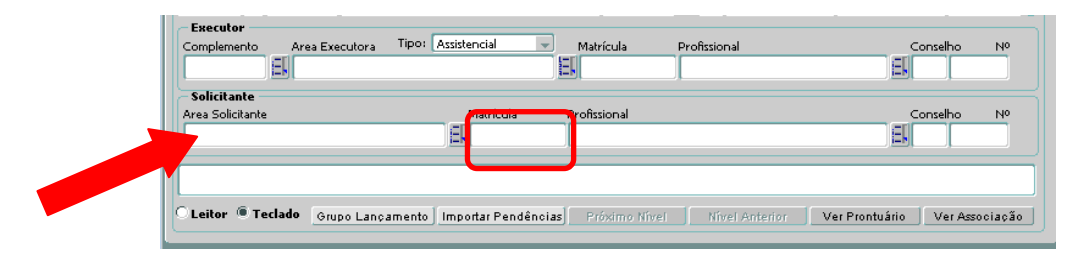

3.14 Após a inserção do primeiro item, salvar o procedimento. Assim evita que haja a necessidade de preencher o campo "**Executor**" e "**Solicitante**" em todos os procedimentos a serem digitados;

| ІлСог               | ADMINISTRATIVO             | Número: <b>05</b>    |
|---------------------|----------------------------|----------------------|
| CIÊNCIA E HUMANISMO |                            | Edição: 01           |
| Área: Serviço       | o de Fisioterapia          | Página: 6/6          |
| Assunto: Re         | gistro Informatizado (SI3) | Vigência: 01/08/2014 |

|                    |             |                       | istro Eesqu            | isa Ajuda Jan             |                 | <b>訴?</b> !          | 3         | •0                    |                   |         |          |
|--------------------|-------------|-----------------------|------------------------|---------------------------|-----------------|----------------------|-----------|-----------------------|-------------------|---------|----------|
| egistro            | Va Alf      | terações (<br>alhes   | F10) <sup>9300</sup>   | Apalaches())              | _               |                      |           |                       |                   |         |          |
| tens da<br>dmissão | a Adn       | nissão                | Leito                  | ID Paciente               | Conta           | Nome                 |           | Tipo Ad               | missão: Inter     | กละลัง  | ¥        |
| 13                 |             | 04135                 | 3025                   |                           |                 |                      |           | FELIX SA              | NTIAGO            |         |          |
| ens<br>po          | Nive        | Procedime<br>d Código | ntos Lançad            | os Ordenação<br>Descrição | Hierarquia / Da | ta Decr 👻<br>Unidade | QTE       | Conta:<br>E Início em | 4930073<br>Termit | no em N | r. Exame |
| 10 1               |             | FIS-FRVM              | ASSISTEN               | CIA FISIOTERA             | PICA RESPIRA    |                      | EL 1      | 02/10/2013            | 17 02/10/2        | 2013 18 |          |
|                    |             |                       |                        |                           |                 |                      |           |                       | _                 |         |          |
|                    | Н           |                       |                        |                           |                 |                      |           |                       | _                 |         |          |
|                    | T           |                       |                        |                           |                 |                      |           |                       | _                 |         |          |
|                    | ΤĦ          |                       |                        |                           |                 |                      | EI        |                       |                   |         |          |
| Execut<br>Complen  | or<br>nento | Area Ex               | ecutora T<br>IOTERAPIA | ipor Assistencial         | - Matr          | ícula                | Profissio | orsal                 | )                 | Conseh  | o N      |
| Solicit            | ante        |                       |                        |                           |                 |                      |           |                       |                   |         |          |
| Area Sol           | icitante    | 2                     |                        | E                         | ula Profiss     | ional                | _         |                       |                   | E       | o N      |

- 3.15 Após o preenchimento de todos os itens realizados no atendimento, salvar mais uma vez;
- 3.16 Para uma nota de débito informatizada de outro paciente, clicar em qualquer campo da linha "**Itens de Admissão**" e, a seguir, no ícone "**Pesquisar**";

| Scadastro De Pacientes                                                                                                    |  |
|----------------------------------------------------------------------------------------------------|--|
| Ação Editar Campo Begistro Branduda Janela                                                                                                    |  |
|                                                                                                    |  |
| 第 FZ - FUNDAÇÃO対 <mark>Pesquisar(F7)</mark> (Apalaches))<br>Registro Detailnes                                                                                                    |  |
| Itens da Admissão Leito ID Paciente Conta Nome Tipo Admissão: Internação Internação< |  |

- 3.17 Para inserir os procedimentos siga os passos anteriores;
- 3.18 Após o término da nota de débito informatizada, pode-se fechar o sistema clicando no ícone "**Sair**".

| 🕌 Cadastro De Pacientes       | ;                    |                       |       |      |                    |               |
|-------------------------------|----------------------|-----------------------|-------|------|--------------------|---------------|
| Ação Editar Campo Reg         | gistro <u>P</u> esqu | isa <u>Aj</u> uda Jar | iela  |      |                    |               |
| +                             | <b>7</b>             | <del>7</del> 🗙 🍾      |       | 爭? 💄 |                    | -             |
| 🙀 FZ - FUNDAÇÃO ZERBIN        | l (Produção (.       | Apalaches))           |       |      | Sair               |               |
| Registro Detalhes             |                      |                       |       |      |                    |               |
| Itens da Admissão<br>Admissão | Leito                | ID Paciente           | Conta | Nome | Tipo Admissão: [In | iternação 🗨 🔒 |
| 02 13                         | 3025                 | ]                     |       |      |                    |               |